健康観察に答えてみよう

- 1. パスワードを入力し、ログインしましょう。
- 2. この画面が出てきたら黒板の辺りをクリックして、「クラスルーム」に入りましょう。

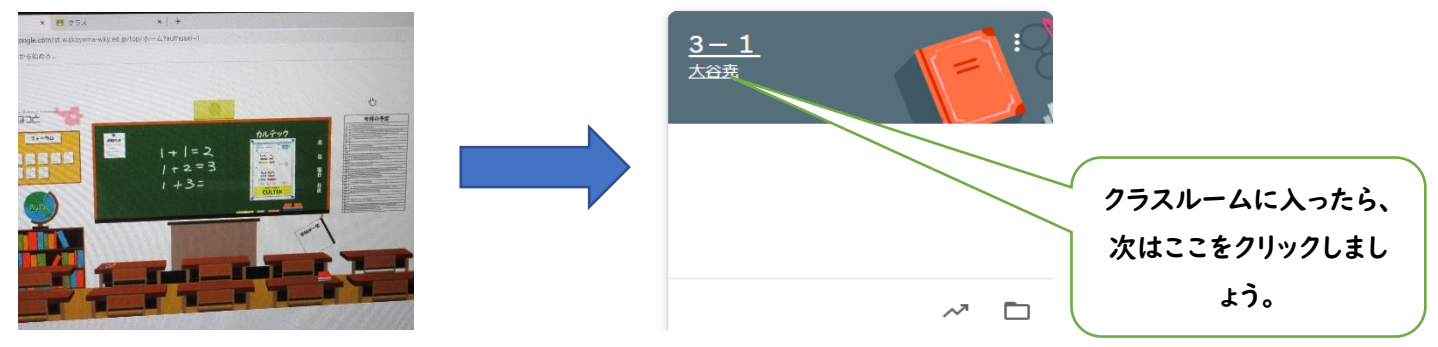

3. 「Google Form:Sign-in」をクリックしましょう。

| Google Forms: Sign-in |  | Google Forms: Sign-in |  |
|-----------------------|--|-----------------------|--|
|-----------------------|--|-----------------------|--|

## 4.チェック項目にチェックを入れよう。

| けんこうかんさつ<br>***          |       |  | のどのいたみはありますか?           |                      |
|--------------------------|-------|--|-------------------------|----------------------|
| しゅっせきばんごう                |       |  | • uuz                   | 選択を                  |
| • 1                      |       |  |                         |                      |
| O 2                      |       |  | そのほかにきになったところがあれば書いてくださ | UV !                 |
| O 3                      |       |  | 回答を入力                   |                      |
| O 4                      |       |  |                         |                      |
|                          | 選択を解除 |  | 送信                      |                      |
| 《他にも質問があるので、)<br>答えましょう。 | 順番に   |  | 全部の質問<br>信ボタンを          | 」<br>に答えたら<br>押しましょう |